# Autenticación externa AsyncOS con Cisco Identity Service Engine (Radius)

# Contenido

Introducción Prerequisites Requirements Componentes Utilizados Antecedentes Configurar Diagrama de la red Paso 1. Cree un grupo de identidad para la autenticación. Paso 2. Crear usuarios locales para autenticación. Paso 3. Crear perfiles de autorización. Paso 4. Cree una política de autorización. Verificación Troubleshoot Información Relacionada

### Introducción

Este documento describe la configuración requerida entre el dispositivo de seguridad Email Security Appliance (ESA) / Security Management Appliance (SMA) y Cisco Identity Services Engine (ISE) para una implementación exitosa de la autenticación externa con RADIUS.

# Prerequisites

### Requirements

Cisco recomienda que tenga conocimiento sobre estos temas:

- Autenticación, autorización y administración (AAA)
- Atributo RADIUS CLASS.
- Políticas de autorización y gestión de identidades de Cisco ISE.
- Funciones de usuario de Cisco ESA/SMA.

#### **Componentes Utilizados**

La información que contiene este documento se basa en las siguientes versiones de software y hardware.

- Cisco ISE 2.4
- Cisco ESA 13.5.1, 13.7.0

#### • Cisco SMA 13.6.2

The information in this document was created from the devices in a specific lab environment. All of the devices used in this document started with a cleared (default) configuration. Si tiene una red en vivo, asegúrese de entender el posible impacto de cualquier comando.

#### **Productos Relacionados**

No se probó la versión fuera de las enumeradas en la sección de componentes utilizados.

### Antecedentes

Atributo Radius CLASS

Utilizado para la contabilidad, es un valor arbitrario que el servidor RADIUS incluye en todos los paquetes de contabilización.

El atributo class se configura en ISE (RADIUS) por grupo.

Cuando se considera que un usuario forma parte del grupo ISE/VPN que tiene el atributo 25 vinculado a él, el NAC aplica la política basándose en las reglas de asignación configuradas en el servidor de Identity Services Engine (ISE).

### Configurar

#### Diagrama de la red

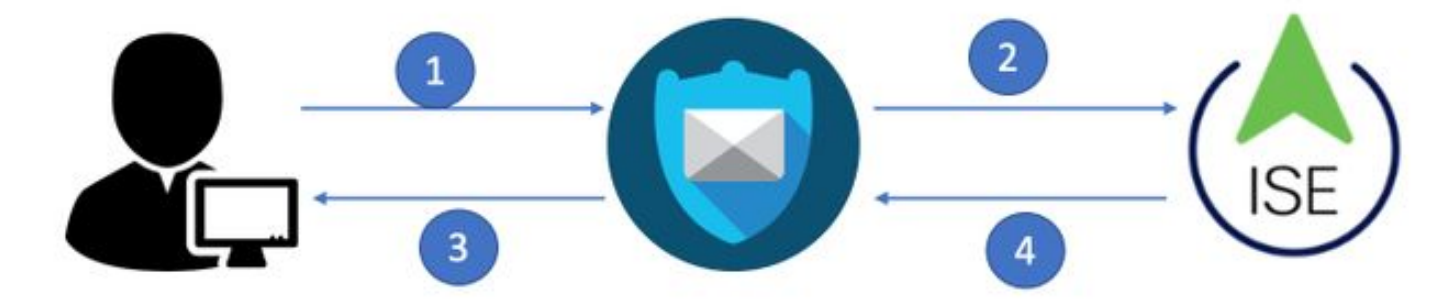

Identity Service Engine acepta las solicitudes de autenticación de ESA/SMA y las compara con una identidad de usuario y un grupo.

#### Paso 1. Cree un grupo de identidad para la autenticación.

Inicie sesión en el servidor ISE y Crear un grupo de identidades:

Vaya a Administration->Identity Management->Groups->User Identity Group. Como se muestra en la imagen.

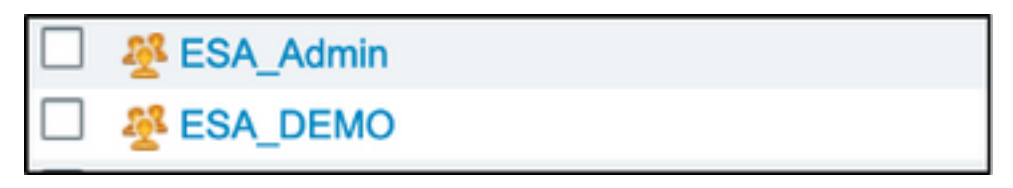

**Nota:** Cisco recomienda un grupo de identidad en ISE para cada función ESA/SMA asignada.

#### Paso 2. Crear usuarios locales para autenticación.

En este paso, cree nuevos usuarios o asigne usuarios que ya existan al grupo de identidad que creamos en el paso 1. Inicie sesión en ISE y **navegue hasta Administration->Identity Management->Identities** y cree nuevos usuarios o asígneles a los usuarios de los grupos que ha creado. Como se muestra en la imagen.

| Network Acce               | ess Users  | List > New Networ   | k Access User |                    |           |                   |      |
|----------------------------|------------|---------------------|---------------|--------------------|-----------|-------------------|------|
| <ul> <li>Networ</li> </ul> | rk Access  | s User              |               |                    |           |                   |      |
| * Name                     | ESA_adm    | in                  |               |                    |           |                   |      |
| Status                     | 🗹 Enab     | oled 👻              |               |                    |           |                   |      |
| Email [                    | admins@    | mydomain.com        |               |                    |           |                   |      |
| ▼ Passw                    | vords      |                     |               |                    |           |                   |      |
| Passwor                    | rd Type:   | Internal Users      | •             |                    |           |                   |      |
|                            |            | Password            |               | Re-Enter Password  |           |                   |      |
| * Login F                  | Password   | •••••               |               |                    |           | Generate Password | ) () |
| Enable F                   | Password   |                     |               |                    |           | Generate Password | ) () |
| ▼ User I                   | Informat   | ion                 | User Groups   | Q                  |           |                   |      |
| First Nar                  | me         |                     | <₽ •   ■ •    |                    |           |                   |      |
| Last Nar                   | me         |                     | ALL_ACCOUNT   | S (default)        |           |                   |      |
|                            |            |                     | Anyconnect    |                    |           |                   |      |
| <ul> <li>Accou</li> </ul>  | int Optio  | ns                  |               |                    |           |                   |      |
|                            |            | Description         | ESA_Admin     |                    |           |                   |      |
|                            |            |                     | SA_DEMO       |                    |           |                   |      |
| Change                     | password   | on next login       |               | mins               |           |                   |      |
|                            |            |                     | SA_Monitor    |                    |           |                   |      |
| <ul> <li>Accou</li> </ul>  | int Disab  | le Policy           | 🕂 GROUP_ACCOU | JNTS (default)     |           |                   |      |
| 🗆 Dis                      | able accou | unt if date exceeds | GuestType_Cor | ntractor (default) | /y-mm-dd) |                   |      |
|                            |            |                     | GuestType_Dai | ly (default)       |           |                   |      |
| ▼ User (                   | Groups     |                     | GuestType_We  | ekly (default)     |           |                   |      |
| Select                     | an item    | 2                   |               |                    |           |                   |      |
| Submit                     | Cancel     | ]                   |               |                    |           |                   |      |

#### Paso 3. Crear perfiles de autorización.

La autenticación RADIUS se puede completar correctamente sin perfiles de autorización; sin embargo, no se asignaron roles. Para una configuración completa, **navegue hasta Política-**>**Elementos de política->Resultados->Autorización->Perfil de autorización.** 

Nota: Cree un perfil de autorización por función que se va a asignar.

| Authorization Profiles > Aav           | ega_ESA_Admin    |
|----------------------------------------|------------------|
| Authorization Profile                  |                  |
| * Name                                 | ESA_Admin        |
| Description                            |                  |
| * Access Type                          | ACCESS_ACCEPT    |
| Network Device Profile                 | delle Cisco 🗶 🕀  |
| Service Template                       |                  |
| Track Movement                         |                  |
| Passive Identity Tracking              |                  |
|                                        |                  |
|                                        |                  |
| <ul> <li>Common Tasks</li> </ul>       |                  |
| Web Authentication (                   | Local Web Auth)  |
| Airespace ACL Name                     | •                |
| 🗹 ASA VPN                              | Administrators 📀 |
| AVC Profile Name                       |                  |
|                                        |                  |
| <ul> <li>Advanced Attribute</li> </ul> | es Settings      |
| Select an item                         |                  |
|                                        |                  |
|                                        |                  |

**Nota:** Asegúrese de utilizar el atributo de clase radius 25 y proporcione un nombre. Este nombre debe coincidir con la configuración de AsyncOS (ESA/SMA). En la figura 3, Administradores es el nombre del atributo CLASS.

#### Paso 4. Cree una política de autorización.

Este último paso permite al servidor ISE identificar los intentos de inicio de sesión del usuario y asignar al perfil de autorización correcto.

En el caso de una autorización correcta, ISE devuelve un access-accept junto con el valor CLASS definido en el perfil de autorización.

Vaya a Política > Conjuntos de políticas > Agregar (+ símbolo)

| ſ | +      | Status | Policy Set Name  | Description | Conditions |   | Allowed Protocols / Server Sequence | Hits | Actions | View |
|---|--------|--------|------------------|-------------|------------|---|-------------------------------------|------|---------|------|
| L | Search |        |                  |             |            |   |                                     |      |         |      |
| I | /      | ø      | New Policy Set 1 |             |            | + | Select from list                    |      | ٥       | >    |

Asigne un nombre y seleccione el símbolo más para agregar las condiciones necesarias. Este entorno de laboratorio utiliza un Radius. NAS-IP-Address. Guarde la nueva política.

| dentity S     | Services Engine Home                 | Context Visibility |                          | Work Centers                    | 1                     | License Warning 🔺       | Q,        | 0 (      | <b>o c</b> |
|---------------|--------------------------------------|--------------------|--------------------------|---------------------------------|-----------------------|-------------------------|-----------|----------|------------|
| Policy Sets F | Profiling Posture Client Provisionin | Policy Elements    |                          |                                 | Click here to do      | visibility setup Do not | show this | s again. | ×          |
| Policy Sets   |                                      |                    |                          |                                 | Reset Po              | licyset Hitcounts       | R         | Reset    | Save       |
| + Status      | Policy Set Name                      | Description        | Conditions               | Allo                            | wed Protocols / Se    | rver Sequence           | Hits      | Actions  | View       |
| Search        |                                      |                    |                          |                                 |                       |                         |           |          |            |
| 0             | ESA_Policy                           |                    | Network Access-Device IF | P Address EQUALS 10.122.111.238 | efault Network Access | × • +                   | 16        | ٥        | >          |

Para que las solicitudes de autorización coincidan correctamente, se deben agregar las

condiciones. Seleccionar

y agregar condiciones.

El entorno de laboratorio utiliza InternalUser-IdentityGroup y coincide con cada perfil de autorización.

| ➤ Auth | orization F | Policy (5)   |      |                                                                    |                 |                      |      |         |
|--------|-------------|--------------|------|--------------------------------------------------------------------|-----------------|----------------------|------|---------|
| •      |             |              |      |                                                                    | Results         |                      |      |         |
| +      | Status      | Rule Name    | Cond | litions                                                            | Profiles        | Security Groups      | Hits | Actions |
| Search | h           |              |      |                                                                    |                 |                      |      |         |
|        | Ø           | ESA Monitor  | 48-  | InternalUser-IdentityGroup EQUALS User Identity Groups:ESA_Monitor | *ESA_Monitors + | Select from list 👻 🕇 | 0    | ٥       |
|        | Ø           | ESA HelpDesk | 48.  | InternalUser-IdentityGroup EQUALS User Identity Groups:HelpDesk    | ×ESA_admin +    | Select from list • + | 0    | ٥       |

Paso 5. Habilite la autenticación externa en AsyncOS ESA/ SMA.

>

Inicie sesión en el dispositivo AsyncOS (ESA/SMA/WSA). Y **navegue hasta Administración del sistema > Usuarios > Autenticación externa > Habilitar autenticación externa** en ESA.

#### **Edit External Authentication**

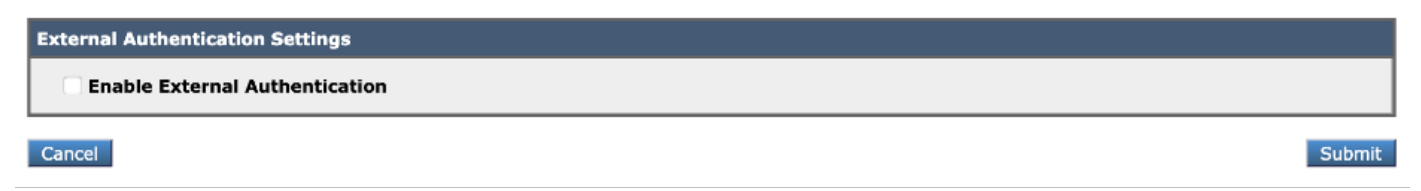

Proporcione estos valores:

- Nombre de host del servidor RADIUS
- Puerto
- secreto compartido
- Valor de tiempo de espera (en segundos)
- Protocolo de autenticación

Seleccione Asignar usuarios autenticados externamente a varias funciones locales (recomendado). Como se muestra en la imagen.

#### **Edit External Authentication**

| External Authentication Settings         |                           |                                |         |                                    |                                     |                       |        |         |
|------------------------------------------|---------------------------|--------------------------------|---------|------------------------------------|-------------------------------------|-----------------------|--------|---------|
| C Enable External Authentication         |                           |                                |         |                                    |                                     |                       |        |         |
| Authentication Type:                     | RADIUS 😌                  |                                |         |                                    |                                     |                       |        |         |
| RADIUS Server Information:               | RADIUS Server<br>Hostname | Port                           | Shar    | ed Secret                          | Timeout<br>Value<br>(in<br>seconds) | Authentic<br>protocol | cation | Add Row |
|                                          | x.x.x.x                   | 1812                           | ••••    | ••••                               | 5                                   | РАР                   | 0      | Ŵ       |
| External Authentication Cache Timeout: ⑦ | 0 seconds                 |                                |         |                                    |                                     |                       |        |         |
| Group Mapping:                           | Map externally authe      | nticated u                     | sers to | multiple local roles               | (recomme                            | ended)                |        |         |
|                                          | RADIUS CLASS At           | ribute                         |         | Role 🕐                             |                                     |                       | A      | dd Row  |
|                                          | Administrators            |                                |         | Administrator                      | 0                                   |                       |        | Ŵ       |
|                                          | Monitors                  |                                |         | Operator                           | 0                                   |                       |        | ۱.      |
|                                          | RADIUS CLASS attr         | <i>ibutes are</i><br>enticated | case-s  | sensitive.<br>to the Administrator | role.                               |                       | 1      |         |
| Canad                                    |                           |                                |         |                                    |                                     |                       |        | Cubmit  |

**Nota:** El atributo de clase Radius DEBE coincidir con el nombre del atributo definido en el paso 3 (en tareas comunes asignadas como VPN ASA).

### Verificación

Use esta sección para confirmar que su configuración funciona correctamente.

Inicie sesión en su dispositivo AsyncOS y confirme que se ha concedido acceso y que la función asignada se ha asignado correctamente. Como se muestra en la imagen con la función de usuario invitado.

|                                                | 2000V                                                                    |              |                                                                          | Email Security Appliance is get |
|------------------------------------------------|--------------------------------------------------------------------------|--------------|--------------------------------------------------------------------------|---------------------------------|
| CISCO Email Secur                              | rity Virtual Appliance                                                   |              |                                                                          |                                 |
| Monitor                                        |                                                                          |              |                                                                          |                                 |
|                                                |                                                                          |              |                                                                          |                                 |
| My Dashboard                                   |                                                                          |              |                                                                          |                                 |
|                                                |                                                                          |              |                                                                          | 🃜 Printable PDF 🗗               |
| Attention — 🔺 You ca                           | an customize this "My Dashboard" p                                       | bage by addi | ng report modules from different repor                                   | ts.                             |
| > Ove                                          | erview.                                                                  |              | nview page can be accessed from Pion                                     |                                 |
| > Ove                                          | rview.                                                                   |              | aview page can be accessed non mon                                       | •                               |
| System Overview Overview > Status              | rview.                                                                   |              | Overview > Quarantines - Top 3 by Disk I                                 | Jsage (Policy and Virus)        |
| System Overview Overview > Status              | System Status:                                                           | Online       | Overview > Quarantines - Top 3 by Disk (<br>No quarantines are available | Jsage (Policy and Virus)        |
| > Over<br>System Overview<br>Overview > Status | System Status:<br>Incoming Messages per hour:                            | Online<br>0  | Overview > Quarantines - Top 3 by Disk U<br>No quarantines are available | Jsage (Policy and Virus)        |
| > Ove                                          | System Status:<br>Incoming Messages per hour:<br>Messages in Work Queue: | Online<br>0  | Overview > Quarantines - Top 3 by Disk (<br>No quarantines are available | Jsage (Policy and Virus)        |

# Troubleshoot

Si el intento de inicio de sesión no funciona en el ESA con el mensaje "Nombre de usuario o contraseña no válidos". El problema podría estar en la Política de autorización.

Inicie sesión en ESA y, desde Autenticación externa, seleccione Asignar todos los usuarios autenticados externamente a la función de administrador.

RADIUS CLASS attributes are case-sensitive.

Map all externally authenticated users to the Administrator role.

Envíe y confirme los cambios. Realice un nuevo intento de inicio de sesión. En caso de que se inicie sesión correctamente, verifique dos veces el perfil de autorización de ISE Radius (atributo CLASS 25) y la configuración de la política de autorización.

Información Relacionada

- Guía de usuario de ISE 2.4
- Guía de usuario de AsyncOS